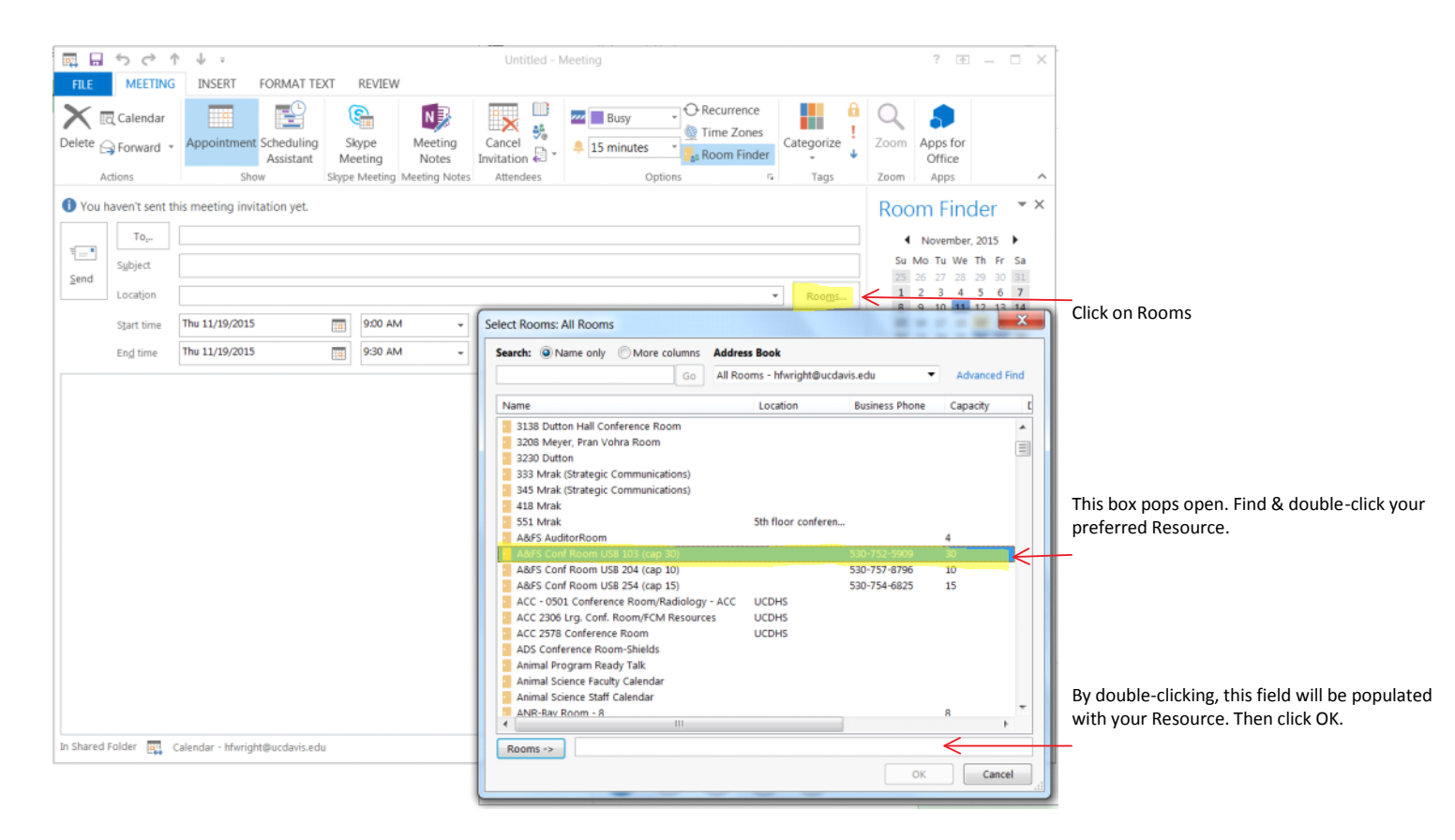

| 8/20/2015 4:40 PM - Screen Clipping |                                              |                                     |                                |               |                |                       |            |                                                                                                    |                               |  |
|-------------------------------------|----------------------------------------------|-------------------------------------|--------------------------------|---------------|----------------|-----------------------|------------|----------------------------------------------------------------------------------------------------|-------------------------------|--|
| - III. III.                         | 🕽 🖬 😙 🕐 🕆 🦆 🔹 Untitled - Meeting             |                                     |                                |               |                |                       |            | ? 📧 — 🗆                                                                                                    | ×                             |  |
| FILE                                | MEETING                                      | INSERT FORMAT TE                    | KT REVIEW                      |               |                |                       |            |                                                                                                    |                               |  |
| X                                   | Calendar                                     |                                     | 😪 🔊                            | 👿 🚆           | Busy -         | Recurrence Time Zones | <b>a</b>   | Q 🎝                                                                                                    |                               |  |
| Delete                              | 🕞 Forward 🔹                                  | Appointment Scheduling<br>Assistant | Skype Meeting<br>Meeting Notes | Cancel        | 💄 15 minutes 🔹 | Room Finder           | Categorize | Zoom Apps for<br>Office                                                                                                    |                               |  |
|                                     | Actions                                      | Show                                | Skype Meeting Meeting Notes    | Attendees     | Options        | 5                     | Tags       | Zoom Apps                                                                                                    | Click on Scheduling Assistant |  |
| 1 You                               | ou haven't sent this meeting invitation yet. |                                     |                                |               |                |                       |            |                                                                                                    | ×                             |  |
| -                                   | То"                                          | A&FS Conf Room USB 103 (cap 30)     |                                |               |                |                       |            | November, 2015                                                                                                    |                               |  |
| 1 <b>-</b>                          | Subject                                      |                                     |                                |               |                |                       |            |                                                                                                    |                               |  |
| Send                                | o <u>n</u> oject                             |                                     | 25 26 27 28 29 30 31           |               |                |                       |            |                                                                                                    |                               |  |
|                                     | _ Location                                   | IN A&FS Conf Room USB 103 (cap 30)  |                                |               |                |                       |            | 8 9 10 11 12 13 14                                                                                                    |                               |  |
|                                     | Start time                                   | Thu 11/19/2015                      | • MA 00:0                      | All day event |                |                       |            | 15 16 17 18 19 20 21<br>22 23 24 25 26 27 28                                                                                                    |                               |  |
|                                     | En <u>d</u> time                             | Thu 11/19/2015                      | 9:30 AM +                      |               |                |                       |            | <b>29 30</b> 1 2 3 4 5                                                                                                    |                               |  |
| In Sharec                           | i Folder 📷 c                                 |                                     |                                |               |                |                       |            | Good Fair Poor<br>Show a room list:<br>Custom •<br>Choose an available room:<br>None<br>AddFS Conf Room USB 103 (cap 3<br>• • • • • • • • • • • • • • • • • • • |                               |  |

| FILE       MEETING       INSERT       FORMAT TEXT       REVIEW                                                                                                    | are the calendars you're                                            |
|----------------------------------------------------------------------------------------------------|---------------------------------------------------------------------|
| Image: Construction of the sector of the sector of the | are the calendars you're                                            |
| CISend Q, 100% - Friday, September 04, 2015<br>300 400 800 AM 900 1000 1100 200 300 400 800 AM 900<br>All Attendees                                                                                                    |                                                                     |
| 300 4:00 8:00 AM 9:00 10:00 11:00 12:00 PM 1:00 2:00 3:00 4:00 8:00 AM 9:00 (September, 2015 )                                                                                                    |                                                                     |
| • Beauting with the second second | of availability.                                                    |
| Add Attendes Options *<br>Sugested times:<br>Sugested times:<br>Soo AM - 8:30 AM<br>1 available room<br>Sant time rr 9/4/2015 11:30 AM *<br>End time rr 9/4/2015 1200 PM *<br>Sant time rr 9/4/2015 1200 PM *                                                                                                    | ds to changes dates/times, or the<br>I to move around the calendar. |
| 📲 Busy 🕅 Tentative 📲 Out of Office 🖺 Working Elsewhere 🚿 No Information 🗌 Outside of working hours                                                                                                    |                                                                     |